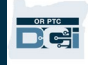

**목적:** 이 안내서는 제공자 또는 소비자가 OR PTC DCI에서 개인 식별 번호(PIN)를 추가하거나 변경하는 단계별 지침을 제공합니다.

\*제공자 또는 소비자가 시스템을 처음 사용하고 모바일 앱에 로그인하거나, 유선으로 시간을 기록 또는 종료 시 시간을 확인하기 위해 PIN을 사용하고자 하는 경우, 새로운 PIN을 추가할 수 있습니다.

\*PIN 변경은 사용자가 이미 PIN을 가지고 있고 4자리 숫자의 PIN을 새로운 번호로 변경하려는 경우에 해당합니다.

### 참고: 인증 재설정이 수행될 때마다, PIN을 업데이트해야 합니다.

**결과:** 소비자 또는 제공자는 OR PTC DCI 모바일 앱 또는 유선 전화에 로그인할 때 사용할 PIN을 추가하거나 변경할 수 있습니다.

#### 프로세스를 완료하기 위한 단계:

| # | 설명                                   | 관련 스크린샷/링크                                                                         |
|---|--------------------------------------|------------------------------------------------------------------------------------|
| 1 | 사용자 이름과 비밀번호로 OR PTC DCI에<br>로그인합니다. | 웹사이트 링크: <u>orptc.dcisoftware.com</u>                                              |
|   |                                      | Sign In<br>Username<br>Password<br>Remember me<br>Forgot your password?<br>Sign In |

| 2                | PIN을 추가하는 단계:<br>홈페이지에서, 페이지 오른쪽 상단 구석에<br>있는 사용자 이름을 클릭합니다.<br>'설정'을 클릭합니다.                                                         | Help 2 peter.brady English<br>peter.brady<br>Settings<br>Add Entry                                                                            |
|------------------|----------------------------------------------------------------------------------------------------|----------------------------------------------------------------------------------------------------|
| 3                |                                                                                                    |                                                                                                    |
| 4<br>5<br>6<br>7 | 'ADD NEW PIN(새로운 PIN 추가)'을<br>클릭합니다.<br>4자리 숫자의 PIN을 입력합니다.<br>동일한 4자리 숫자의 PIN을 다시<br>입력합니다.<br>'Add New Pin(새로운 PIN 추가)'을<br>클릭합니다. | Add New Pin<br>CHANGE SECURITY<br>QUESTION<br>CHANGE EMAIL<br>VERIFY MOBILE<br>Add New Pin:* 4567<br>Cancel Add New Pin<br>Cancel Add New Pin |

| 8   | 다음 경고가 표시됩니다.<br>"Are you sure you want to add new<br>pin?(새로운 핀을 추가하시겠습니까?)"<br>'Yes(예)'를 클릭합니다. | Add New Pin<br>Con<br>Are you sure you want to add new pin?<br>No<br>Yes  |
|-----|---------------------------------------------------------------------------------------------------|---------------------------------------------------------------------------|
|     | 다음의 녹색 딱대가 표시됩니다.<br>'Pin Added Successfully!(핀이 성공적으로<br>추가되었습니다!)'.                             | Pin Added Successfully!                                                   |
|     | PIN을 변경하는 단계:<br>그 다은 일이 1~3다게를 따르시시아                                                             |                                                                           |
| 4 A | 그 다금 귀ㅋ 1~3인세를 따드겹지오.<br>'CHANGE PIN(PIN 벼겨)'은 클리하니다                                              | CHANGE PIN 4.A Verify Password<br>CHANGE SECURITY<br>QUESTION Password: * |
| 5.A | 비민버方르 이러하니다                                                                                       | CHANGE EMAIL                                                              |
| 6.A | 'Verify(확인)'를 클릭합니다.                                                                              |                                                                           |

| 7.A<br>8.A<br>9.A | 4자리 숫자의 새로운 PIN을 입력합니다.<br>동일한 4자리 숫자의 새로운 PIN을 다시<br>입력합니다.                                                                                             | CHANGE PIN Change Pin   CHANGE SECURITY<br>QUESTION New Pin:*   7654 7.A   CHANGE FMAIL Confirm Pin:*   7654 8.A |
|-------------------|----------------------------------------------------------------------------------------------------|----------------------------------------------------------------------------------------------------|
| 10.<br>A          | 'Change Pin(Pin 변경)'을 클릭합니다.<br>다음 경고가 표시됩니다.<br>"Are you sure you want to add a new<br>pin?(새로운 핀을 추가하시겠습니까?)"<br>'Yes(예)'를 클릭합니다.<br>다음의 녹색 막대가 표시됩니다. | VERIFY MOBILE Of Add New Pin<br>Add New Pin<br>Alert ×<br>Are you sure you want to add new pin?                  |
|                   | Pin Changed Successfully!(편이<br>성공적으로 변경되었습니다!)'.                                                                                                    | No Yes   Pin Changed Successfully! X                                                                             |